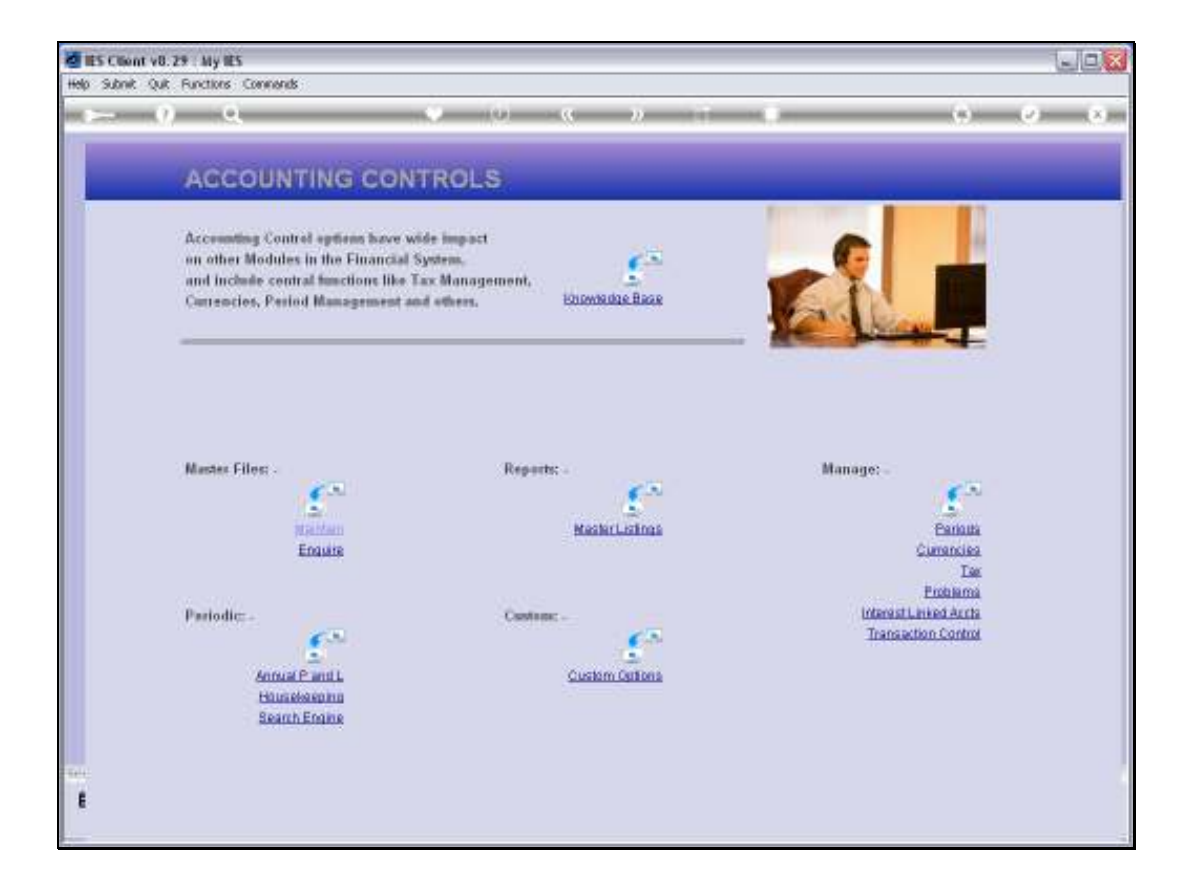

Slide notes: In this tutorial, we consider the concept of Rejected Transactions, which we can manage from the Problems menu.

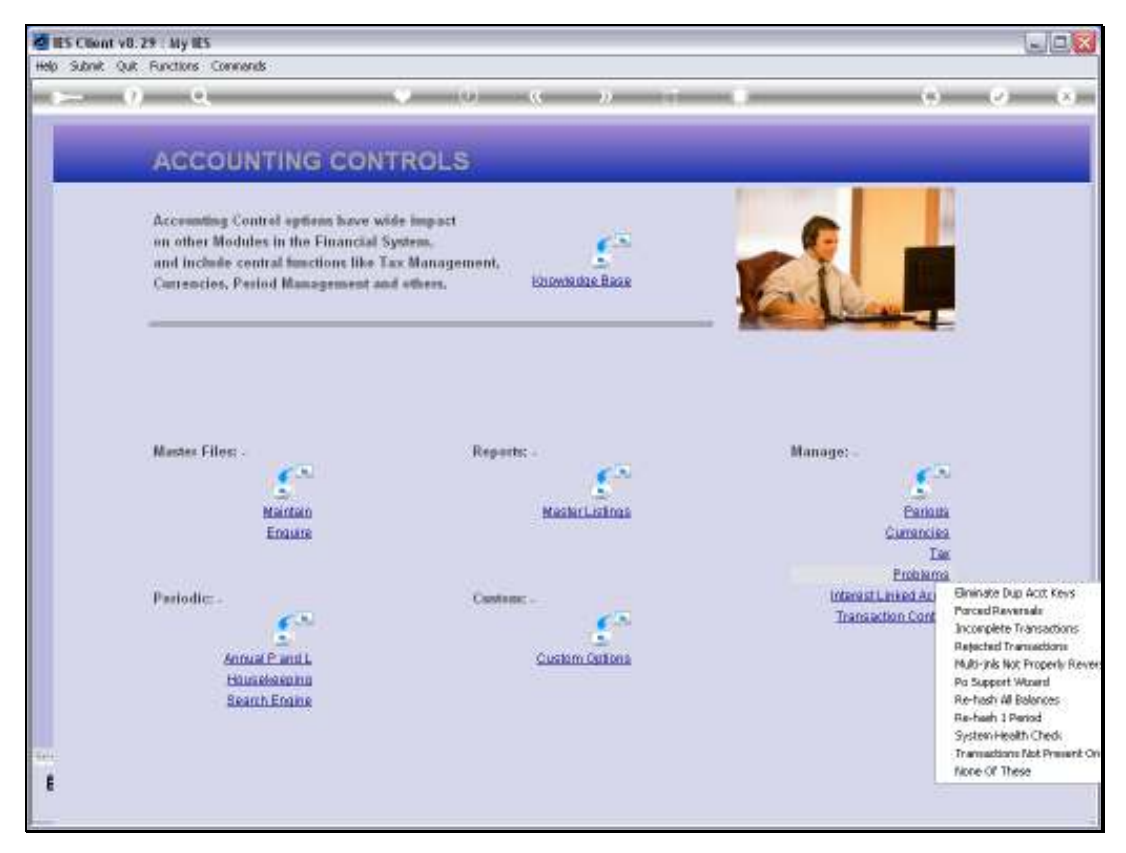

Slide 2 Slide notes:

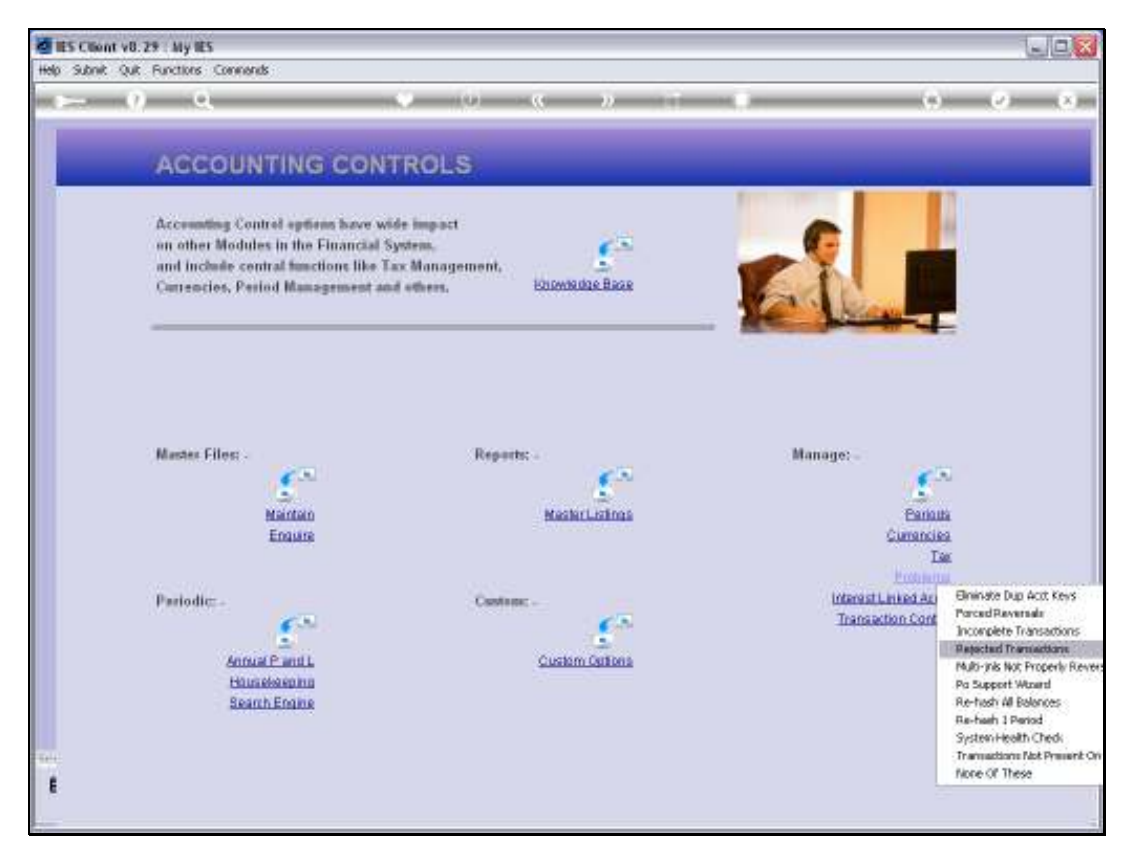

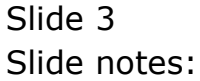

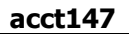

| 9 9                                                     |                                                | (0) <b>C</b> N (1)                                 |                                                                                                    | 1 |
|---------------------------------------------------------|------------------------------------------------|----------------------------------------------------|----------------------------------------------------------------------------------------------------|---|
| ACCOL                                                   | Selection Dialog                               |                                                    |                                                                                                    |   |
| W                                                       | card Menu: Please Select A Div                 | 907 .                                              |                                                                                                    |   |
| Accounting (                                            |                                                |                                                    | Esplan Transaction Repections                                                                             |   |
| an other Mod                                            |                                                |                                                    | Last Rejectors With Period                                                                                |   |
| and include                                             |                                                |                                                    | List Rejections With Lodger Divice                                                                        |   |
| Automotion, I                                           |                                                |                                                    | Last Reportance With Item DMcc                                                                            |   |
| -                                                       |                                                |                                                    | View Transaction                                                                                          |   |
|                                                         |                                                |                                                    | File-peak Plane                                                                                           |   |
| Mastes Files:                                           |                                                |                                                    |                                                                                                    |   |
| Mastes Files:                                           | ar<br>Martan                                   | MasherLatinas                                      | Earona                                                                                                    |   |
| Master Files                                            | anan<br>Enaure                                 | Mashriusinas                                       | Cartonia<br>Cartonia                                                                                      |   |
| Master Files                                            | etaintain<br>Enaure                            | HesterListings                                     | Earinas<br>Currancies<br>Las<br>Portugas                                                                  |   |
| Master Files                                            | an<br>Marinan<br>Enguise                       | Mashri Lainas<br>Caston: -                         | Cumania<br>Cumania<br>Las<br>Estima<br>Interstituined Arris                                               |   |
| Master Files                                            | enanne<br>Enautre                              | MatherListons<br>Contrast -                        | Eastura<br>Cumoriles<br>Las<br>Problema<br>Interest Level Arcta<br>Transaction Control                    |   |
| Master Files                                            | Enaure                                         | Kashri Lainas<br>Castera: -                        | Eatoura<br>Comoncias<br>Comoncias<br>Tam<br>Ensolutiones<br>Interest Linical Acris<br>Transaction Control |   |
| Master Files                                            | Bantan<br>Enaure                               | MaskerLichna<br>Casteer -                          | Canona<br>Canona<br>Cumencies<br>Tas<br>Enthioma<br>Informatichiced Aurits<br>Transaction Contour         |   |
| Mastes Files:<br>Pariodic: -<br>Antani<br>Huma<br>Saatu | Pantan<br>Engune<br>Pantu<br>Pantu<br>Engune   | MasharLainna<br>Castour -<br><u>Custom Cationa</u> | Cartons<br>Cantons<br>Currancias<br>Tax<br>Enduants<br>Interast.Linked.Aurtis<br>Transaction.Control      |   |
| Master Filos<br>Periodic: -<br>Annai<br>Biune<br>Bear   | Annian<br>Enaurs<br>Pantis<br>Pantis<br>Enaurs | Mastarilizinas<br>Castron:<br>Custom Cationa       | Earlints<br>Currencies<br>Das<br>Exclaima<br>Interast Linuer Acres<br>Transaction Control                 |   |

Slide notes: First of all, we look at the Help document.

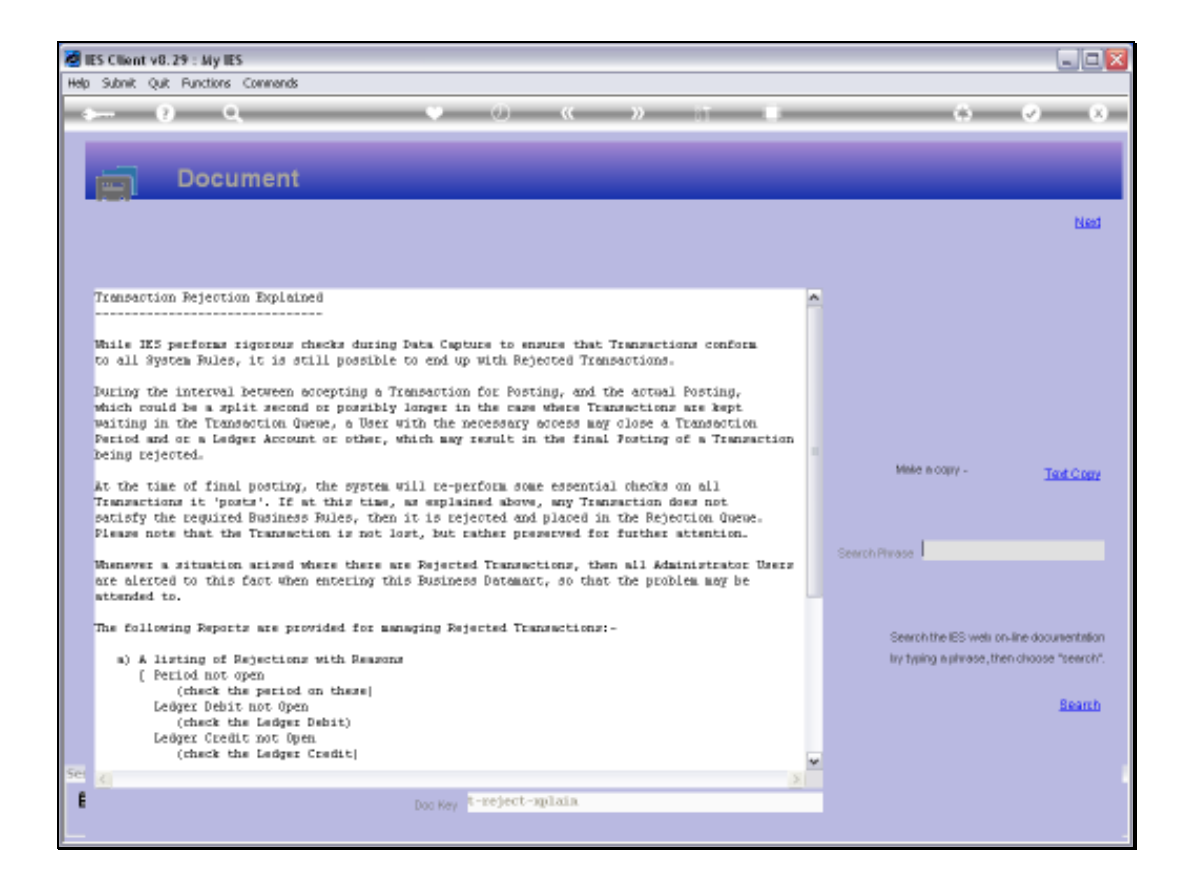

Slide notes: A Rejected Transaction is a transaction that has been accepted for posting, but when the Transaction Processor re-performs some essential checks before posting the Transaction, then the Transaction is found wanting and does not satisfy all required Business Rules. In this case, a Transaction can end up in the Reject Queue. We need to read the document for all the detail.

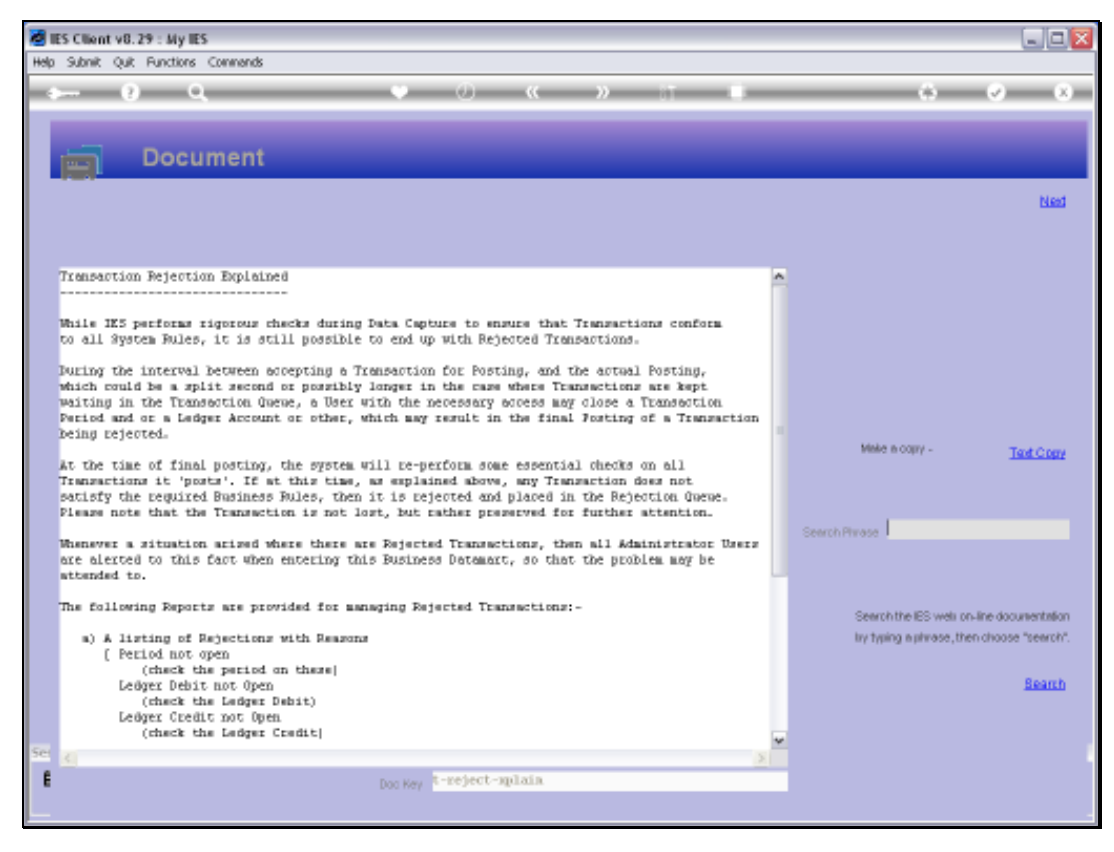

Slide 6 Slide notes: Slide 7 Slide notes:

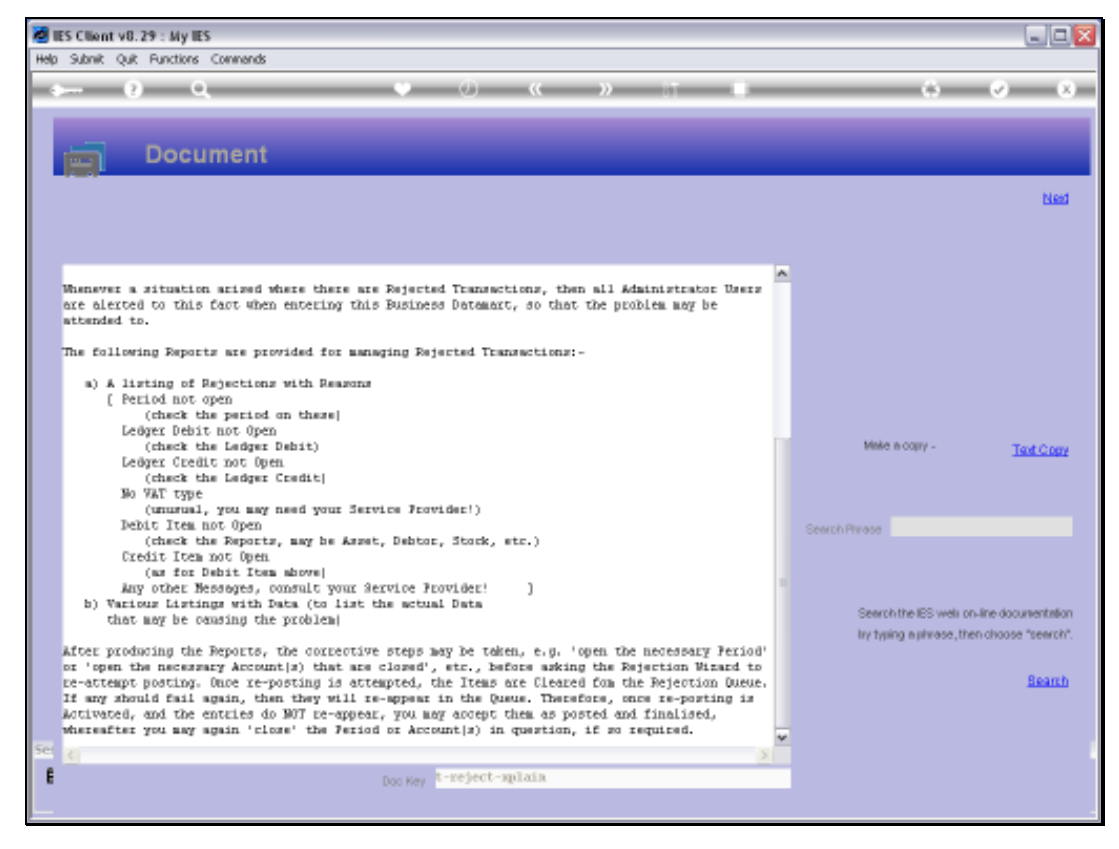

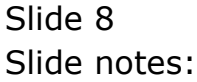

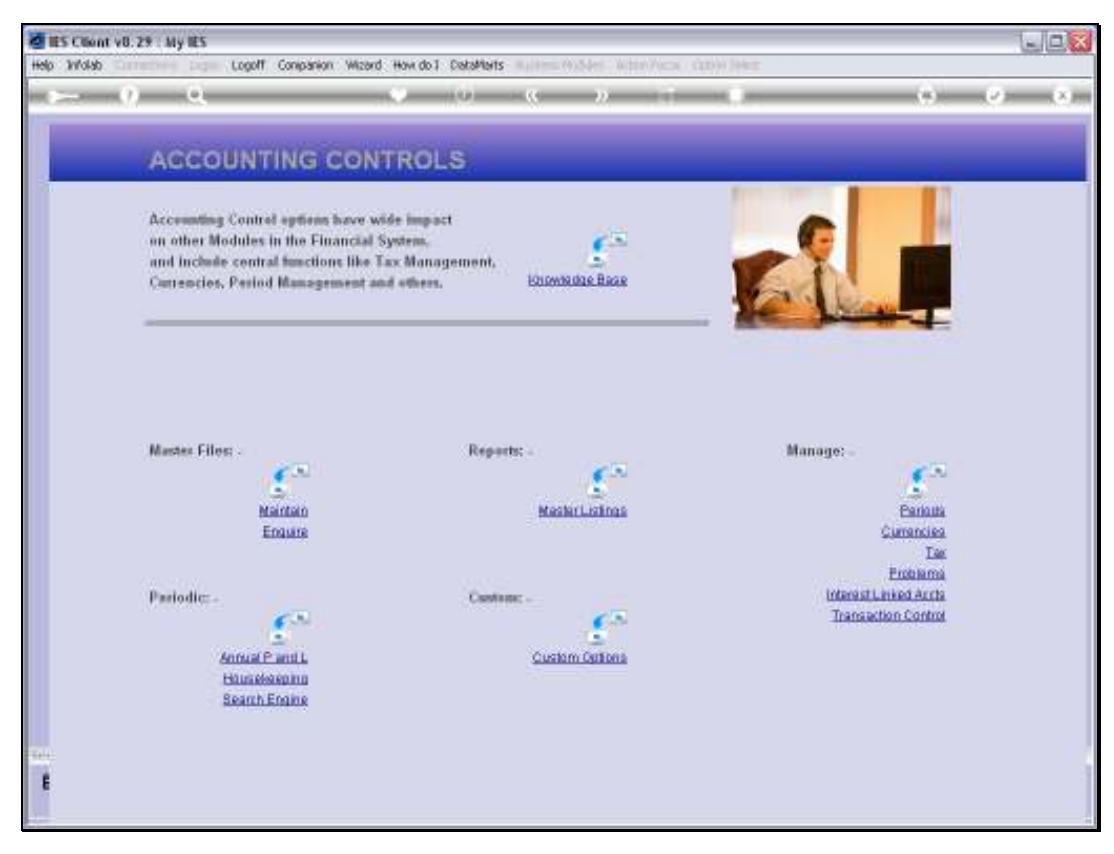

Slide 9 Slide notes:

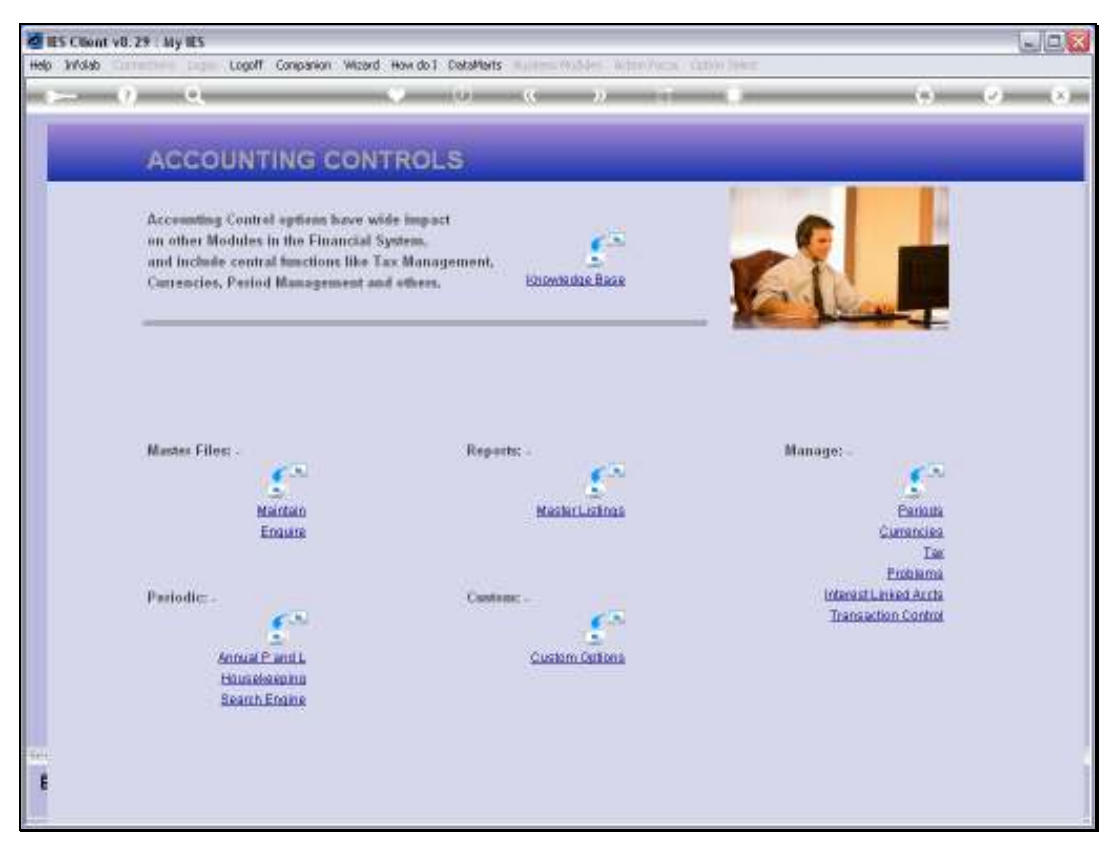

Slide 10 Slide notes:

| <i>v</i> «                                         |                                                                          | (0) (C )) (T                                 | • •                                                                                                    | 2 |
|----------------------------------------------------|--------------------------------------------------------------------------|----------------------------------------------|----------------------------------------------------------------------------------------------------|---|
| 1000                                               | Selection Dialog                                                         |                                              |                                                                                                    | × |
| ACCOC                                              | Witard Henry Please Select A Div                                         | NOT                                          |                                                                                                    |   |
| Accounting (                                       |                                                                          |                                              | Eastern Transaction Reservoirs                                                                                   |   |
| an other Mor                                       |                                                                          |                                              | Lot Reaction: With Pariset                                                                                       |   |
| and include                                        |                                                                          |                                              | Lot Reaction: With Ledger D1/ct                                                                                  |   |
| Currencies, I                                      |                                                                          |                                              | List Reportance With Item Diver                                                                                  |   |
|                                                    |                                                                          |                                              | View Transaction                                                                                                 |   |
|                                                    |                                                                          |                                              | Report Nov                                                                                                    |   |
|                                                    |                                                                          |                                              | Que                                                                                                    |   |
| Master Files;                                      |                                                                          |                                              |                                                                                                    |   |
| Master Files:                                      |                                                                          | Mashritatina                                 | Ganana                                                                                                    |   |
| Master Files:                                      |                                                                          | Mashritatina                                 | Canada<br>Currantes<br>Tax                                                                                       |   |
| Master Filos:                                      | S<br>Mainten<br>Ensure                                                   | Mashriatina                                  | Earlanta<br>Currancida<br>Das<br>Frankama                                                                        |   |
| Master Files:<br>Pariodic: -                       | S<br>Mainten<br>Engure                                                   | Mashiri, admis                               | Cantana<br>Currantika<br>Tar<br>Enderma<br>Interest Level Aurta                                                  |   |
| Master Files:<br>Periodic: -                       | Mattero<br>Ensure                                                        | Mashrildina<br>Castone -                     | Currencia<br>Currencia<br>Tac<br>Enderna<br>Interest Linked Acrts<br>Transaction Control                         |   |
| Master Files<br>Pariodic: -                        | Maintein<br>Engure                                                       | MasherListinas<br>Cantone -                  | Parinata<br>Currancias<br>Tas<br>Endeanna<br>Interest Levices Arrita<br>Transaction Control                      |   |
| Mastes Files<br>Periodic: -                        |                                                                          | MasherLainna<br>Castana -<br>Custana Custana | Entonta<br>Currencies<br>Tax<br>Entonana<br>Interest Lenteanana<br>Interest Lentea Arrita<br>Transaction Control |   |
| Mastes Files:<br>Periodic: -                       | Maintain<br>Ensuite                                                      | MacherLations<br>Continue -                  | Estituta<br>Currancies<br>Tas<br>Enthanna<br>Interest Linkes Arcta<br>Transaction Control                        |   |
| Mastes Files:<br>Periodic: -<br>400<br>190<br>860  | Maintain<br>Engang<br>Saar P and L<br>Intelescolon<br>anh Engine         | Hashriatina<br>Contene -                     | Estima<br>Currancies<br>Tas<br>Enchanna<br>Interest Linies Antra<br>Transaction Control                          |   |
| Master Files:<br>Pariodic: -<br>dan<br>titu<br>Sei | Maintain<br>Enours<br>Enours<br>and Pand L<br>unatescolum<br>anth Enours | Mashrilainna<br>Castann -<br>Cuathan Cathan  | Canona<br>Curranties<br>Tax<br>Entitiona<br>Interest Linkest Acris<br>Transaction Control                        |   |

Slide notes: If there are ever any Rejected Transactions in our Datamart, then Administrator Users are informed accordingly when entering this Datamart. That is the time to use the wizard to fix the problem.

| Bir Chant off 2 | t ay 61<br>attes again coolt company word in                                                                           | NUNCCOMPANY NUM                   | (9354er - 631er)           | NOC GOM (HVE                                                                                                    |                                                         | sie 🛛   |
|-----------------|----------------------------------------------------------------------------------------------------|-----------------------------------|----------------------------|----------------------------------------------------------------------------------------------------|---------------------------------------------------------|---------|
| <b>&gt;</b> 0   | 9                                                                                                    | (i) - (i                          | »                          |                                                                                                    | 0                                                       | (x) (x) |
|                 | ACCOUNTING CONTR<br>Accounting Control options have wide                                                               | ROLS                              |                            | 10                                                                                                    | e                                                       |         |
|                 | on other Modules in the Emancial Syst<br>and Include central functions like Tax<br>Currencies, Period Management and a | em,<br>Management,<br>Gees, KDD   | Anteldae Bacar             | _ 1                                                                                                    |                                                         |         |
|                 | Massies Filess -<br>Mantan<br>Enaure                                                                                   | IES Client<br>These are no reject | ad transactions to v<br>OK | San di Aliana di Aliana di Ali | Manage: -<br>Earintia<br>Currantia<br>Tae               |         |
|                 | Pariodic: .<br>Conset P and L<br>Housebeening<br>Search Engine                                                         | Castron: -<br>Cas                 | er outena                  |                                                                                                    | Problems<br>InterestLasked Acris<br>Transaction Control |         |
| E               |                                                                                                    |                                   |                            |                                                                                                    |                                                         | Í       |

Slide notes: We have various Report options to display the Rejected Transactions, and we can also select a rejected Transaction to view on screen. In this example, we do not have any rejected Transaction to select.

| -                                                   |                                                                                     |                                  |                                                                                              |      |
|-----------------------------------------------------|-------------------------------------------------------------------------------------|----------------------------------|----------------------------------------------------------------------------------------------|------|
| ACCOL                                               | Selection Dialog                                                                    |                                  |                                                                                              |      |
| Accor                                               | wizard Menu: Please Select A Diolog                                                 | ie.                              |                                                                                              |      |
| Accounting (                                        |                                                                                     |                                  | Explan Transaction Projections                                                               | 2    |
| on other Mor                                        |                                                                                     |                                  | Lot Rejections With Period                                                                   | - 6  |
| and include                                         |                                                                                     |                                  | Lot Rejections With Ledger Divisi                                                            | - ×  |
| Cuttencies, I                                       |                                                                                     |                                  | Last Rejections With Item Diver                                                              |      |
|                                                     |                                                                                     |                                  | View Transaction                                                                             |      |
|                                                     |                                                                                     |                                  | Fie pest Nov                                                                                 | - ×. |
|                                                     |                                                                                     |                                  |                                                                                              |      |
|                                                     |                                                                                     |                                  |                                                                                              |      |
| Marter Cilory                                       |                                                                                     |                                  |                                                                                              |      |
| Master Files                                        | 1                                                                                   |                                  |                                                                                              |      |
| Master Files                                        | S.<br>Martan                                                                        | Machinistros                     | Panons                                                                                       |      |
| Master Files                                        | S<br>Martian<br>Engure                                                              | NeskrListras                     | Bantuta<br>Curranciaa                                                                        |      |
| Mastes Files                                        | Martian<br>Enguire                                                                  | MashrLatnas                      | Estima<br>Currantica<br>Tas                                                                  |      |
| Manstein Filios:                                    | Naittan<br>Engure                                                                   | Meskelustnas                     | Carinata<br>Civirantica<br>Tar<br>Finanana                                                   |      |
| Mastes Files:                                       | S<br>Marcan<br>Engane                                                               | Mashritatinas<br>Cantana:        | Earlouta<br>Currencies<br>Tax<br>Exclama<br>IntersetLusiest Acros                            |      |
| Mastes Files                                        | Mantan<br>Engane                                                                    | Machelusinas<br>Castron:         | Parindia<br>Cirrencias<br>Tas<br>Enduanna<br>Internat Linical Anna<br>Transaction Control    |      |
| Mastes Filos                                        | Mantan<br>Ensure                                                                    | NathrListnas                     | Earlouta<br>Ciarrancies<br>Tas<br>Exclamma<br>Internati Linies Aurita<br>Transaction Control |      |
| Master Files<br>Pariodic: -<br>Anna                 | Nattan<br>Enate                                                                     | MashirLatinas                    | Estima<br>Curranties<br>Tax<br>Exchanna<br>MansatLinies Arcta<br>Transaction Control         |      |
| Mastes Files:<br>Pasiodic: -<br>Anna<br>His         | Hannan<br>Ename                                                                     | MaskerLaitins<br>Custom Cultons  | Carious<br>Curranties<br>Tas<br>Fromana<br>Interest Linked Acris<br>Transaction Control      |      |
| Mastes Files:<br>Pariodic: -<br>Ann<br>Hita<br>Soa  | Maintan<br>Enaure                                                                   | MaskelListing<br>Castern Cations | Entituta<br>Civirantila<br>Tax<br>Fridama<br>Interset Linited Aurita<br>Transaction Control  |      |
| Mastes Files<br>Periodic: -<br>Anna<br>Etas<br>Scar | Maintain<br>Engane<br>Engane<br>Maintain<br>and Parol L<br>asteachtro<br>anh Engine | MasketListinas<br>Continue       | Parinata<br>Cirrencias<br>Tas<br>Enterma<br>Interest Linical Arcta<br>Transaction Control    |      |

Slide notes: Once the problem has been corrected, i.e. re-open the correct Period or Account, etc. we can use the Re-Post option.

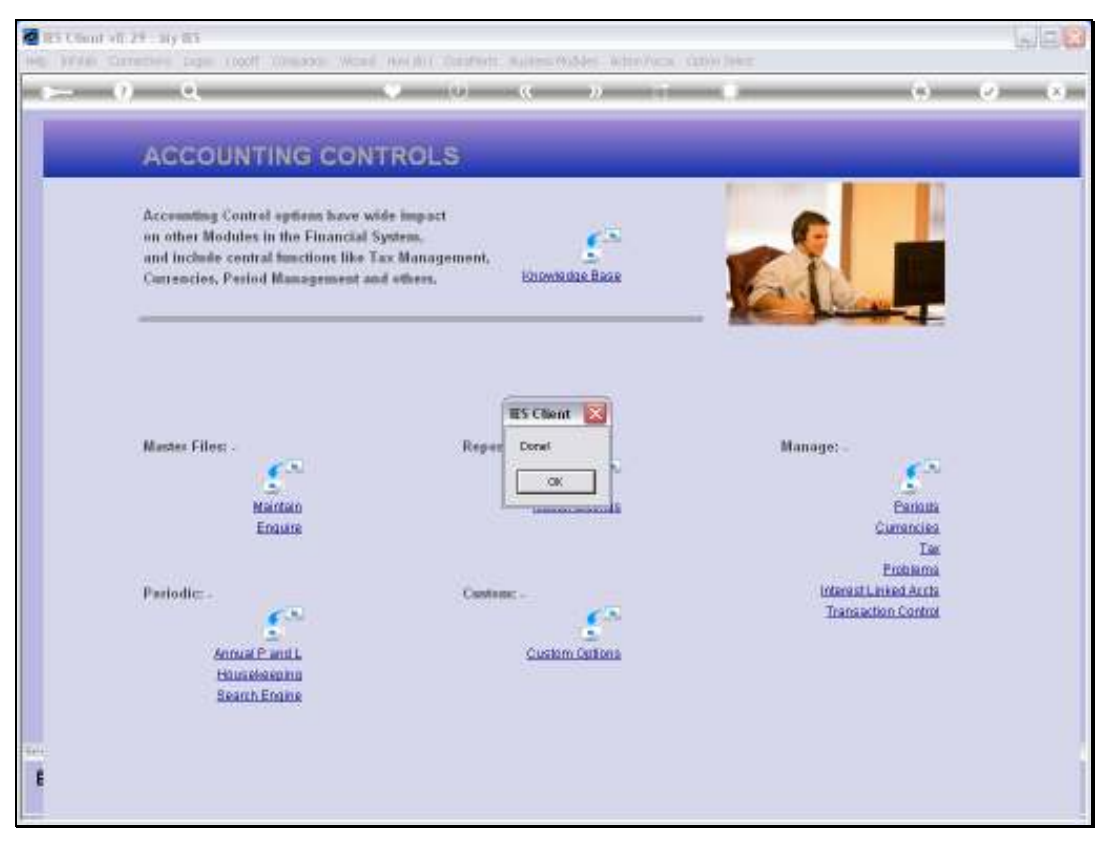

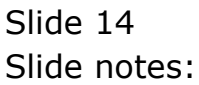

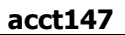

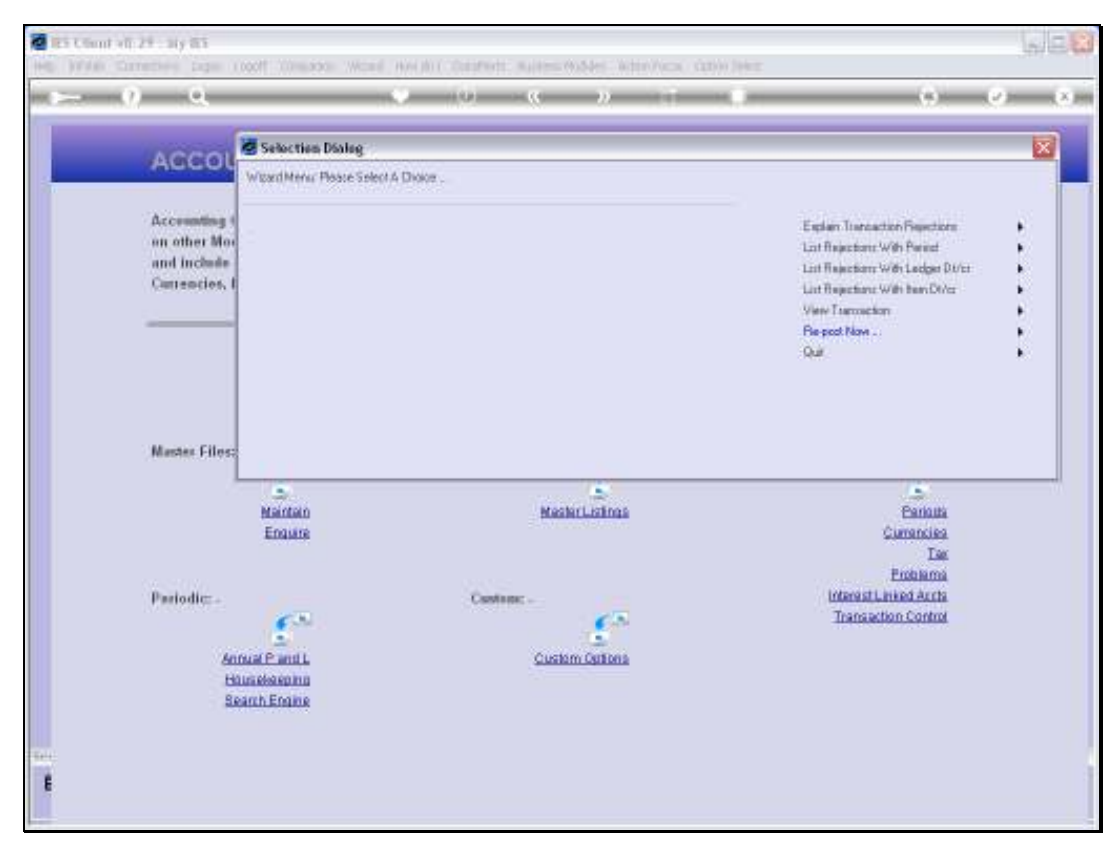

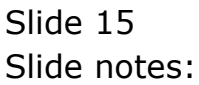

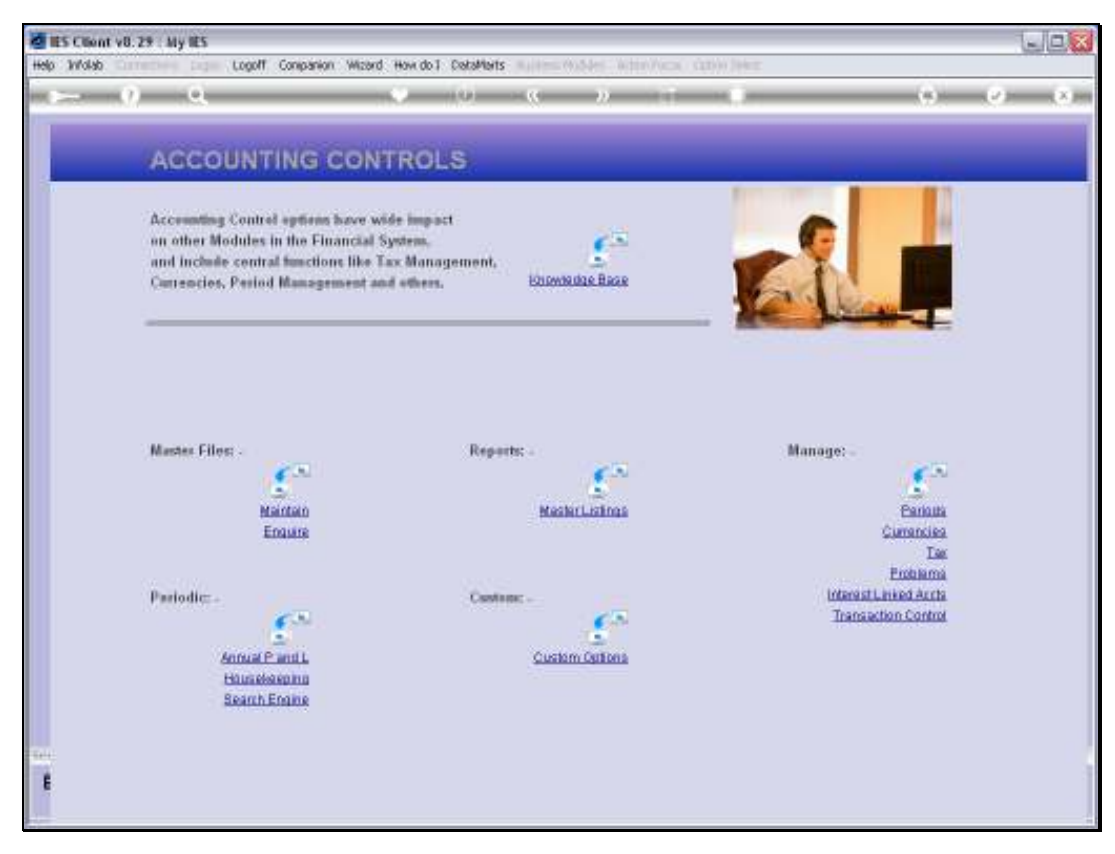

Slide 16 Slide notes: